# Инструкции за монтаж и администриране на ел. брава Smarty Slim заоблена

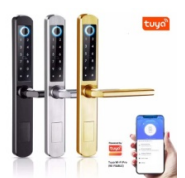

#### Основни възможности и управление през приложението Tuya Smart

Бравата се отключва с пръстов отпечатък, парола, чипове и чипкарти както и механични ключове или генерирани пароли от приложението Tuya Smart.

- Завъртете дръжката нагоре и смарт бравата се заключва.

- Метален дизайн, износоустойчив, устойчив на висока температура, устойчив на корозия с ниво на сигурност IP65.

- Сензорни бутони, прахоустойчив, водоустойчив, чувствителен сензор.

- Захранва се от 4 бр. батерии 1.5V AA, които могат да издържат 8000 отваряния /при 24 отваряния на ден - 12 месеца/.

- Преди да се изтощят батериите, ще има аларма за ниска мощност поне 50 пъти, като ви предупреждава да ги смените. И ако батериите вече са изтощени, можете да използвате USB батерия за захранване. В този режим работят само администраторски пароли.

- Ако грешна парола или невъведен пръстов отпечатък се въведе повече от 5 пъти се чува аларма "бипкане", като бравата временно се заключва за 120 секунди.

- Управление чрез мобилното приложение Tuya Smart за генериране на постоянна парола, временна парола, еднократна парола, циклична парола за отключване, както и часовете, когато паролата да е активна през определени дни от седмицата.

### Промяна на лява и дясна брава

Можете да промените посоката на бравата от дясна в лява или обратно.

- За двете външни части от вътрешната страна, където влиза квадрата ще видите болт с кръстовидна глава. Развивате болта и издърпвате дръжката навън докато изкочи от квадратното легло и я завъртете в желаната посока. Вкарвате дръжката отново в квадратното легло и завивате болта.

Вътрешното тяло, което влиза във вратата се обръща като всички останали брави. Вкарвате навътре езичето освобождавате го и го завъртате

- **Важно** - От вътрешната страна на външната дръжка, където влиза квадрата ще видите два знака L и R. Внимава се, за лява врата L и за дясна врата R да сочи по посока на дръжката при монтирането.

### Въвеждане на първоначални настройки

- Английските гласови указания ще ви насочат как да добавяте, променяте и изтриете потребители на пръстови отпечатъци, пароли и карти.

Временната фабрична администраторска парола е: 123456

#### При начално програмиране и смяна на фабрична администраторска парола

Натиснете \* после # и въведете фабрична администраторска парола 123456 един път и натиснете #. Натиснете 1 – Admin settings, после 1 Add admin и въведете новата си админ парола и натиснете #, повторете паролата и натиснете #. Администраторската Ви парола е приета. Изчакайте, докато екранът потъмнее.

## Настройка на потребители и свойства – режим на програмиране

Натиснете \* после # и новата администраторска парола и пак # за да влезете в режим на програмиране.

#### 1 Admin settings - Настройка на админ потребители

- Изберете 1 – Add admin - Въвеждане на администратор

Въвежда се два пъти паролата на новия потребител и # за край, отпечатък и карта по един път.

- Изберете 2 Delete admin - изтриване на администратор

Въвежда се 3-цифровия сериен номер на потребителя за изтриване.

- Изберете 3 Network Settings подготовка на бравата за приемане на интернет
  - 3-1 Hotspot connection
  - 3-2 Inteligent connection (Препоръчва се)
  - 3-3 Delete connection

#### 2 User settings - Обикновенни потребители

Изберете 1 Add user - Въвеждане на потребител
Въвежда се два пъти паролата на новия потребител и # за край, отпечатък и карта по един път.
Системата автоматично присвоява сериен номер на потребителя
Изберете 2 Delete user - изтриване на потребител
Въвежда се 3-цифровия сериен номер на потребителя за изтриване и се потвръждава с #.

#### 3 system settings - Системни функции

- Изберете 1 Voice settings настройка на звука включен, изключен
- Изберете 2 Mode setting настройка на режим на свободно преминаване или не
- Изберете 3 language selection език на говора английски или китайски

### 4 Reboot system – Рестарт до фабрични настройки

След въвеждане на администраторска парола се рестартира системата до фабрични настройки

### Допълнителни свойства

- При добавяне на нова парола се въвежда два пъти и се потвърждава с # . Паролата е 6-8 цифри.

- Добавяне на отпечатък: Допрете пръста 5 пъти, като се опитате ъгълът да е различен всеки път (същият пръст) с цел да се разпознава по-голяма част от отпечатъка.

- Псевдо-парола: Пример: истинската парола е 112233, въвеждаме 5566 112233 5566 при отключване, (5566 е псевдо парола в случая, за да попречи на наблюдатели да запомнят паролата.)

- При натискане на \* /знака за звънец/ изпраща заявка за отключване в мобилното приложение. При потвърждение от приложението вратата се отключва.

- Можете да върнете заводските настройки, като натиснете бутона, намиращ се под батериите, след като свалите капака им.

# Инсталиране на приложението Tuya Smart

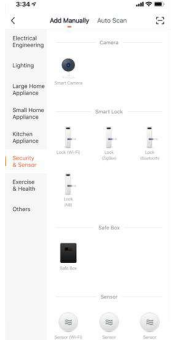

За да се задейства бравата да работи с приложението, първо сменете фабричния администраторски код, после вкарайте пръстов отпечатък или карта. .

- 1. Изтеглете мобилното приложение Tuya Smart
- Отворете приложението и се регистрирайте

3. Подготовка на бравата да приеме мобилното приложение

Натиснете екрана на бравата да се появят цифрите. Натиснете 8 после # и администраторската парола и пак # за да влезете в режим на програмиране. Натиснете 1 и после 3 за избор на мрежа и после 2 за Inteligent connection

- Бравата е готова да примеме приложението.
  - 4. Подготовка на мобилното приложение

В приложението натиснете Add Device » Security Sensing » Door Lock (Wi-Fi) » Въведете име на Вашата WiFi мрежа и паролата » Натиснете (Confirm that the lock is flashing) » Докато звездичката на бравата премигва натеснете бутона NEXT. Ще започне да се осъществява връзка. Следва гласово потвърждение, че бравата е свързана (connection is successful).

ebrava.bg <u>info@ebrava.bg</u> тел. 0886771638